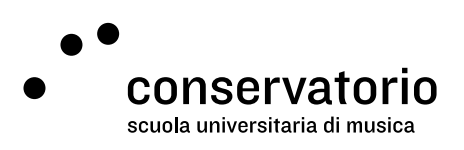

Zoom

## Accesso con le credenziali SUPSI

Sito supsi.zoom.us

Account di accesso Windows SUPSI

Persona di contatto <u>hernando.florez@conservatorio.ch</u>

Ultimo aggiornamento **24.11.2020** 

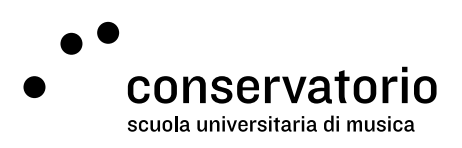

## Istruzioni

È possibile effettuare l'accesso a Zoom in uno dei modi seguenti:

- 1. Aprendo nel browser l'indirizzo supsi.zoom.us e seguendo le istruzioni a schermo
- 2. Aprendo l'app di Zoom e fare il login così come indicato sotto

Aprire l'applicazione Zoom e fare click su "Sign in with SSO"

|                                   | Enter your email                                               | Enter your email |       | Sign In with SSO |            |
|-----------------------------------|----------------------------------------------------------------|------------------|-------|------------------|------------|
|                                   | Enter your password                                            | Forgot?          | or G  | Sign In wi       | th Google  |
|                                   | Keep me signed in                                              | Sign In          | (1    | Sign In wit      | h Facebook |
|                                   |                                                                |                  |       |                  |            |
|                                   | < Back                                                         |                  |       |                  | Sign Up F  |
| rivere il domin                   | < Back                                                         | are su "Cont     | inue" |                  | Sign Up F  |
| rivere il domin<br>Zoom Cloud Mee | < Back<br>nio SUPSI e quindi clicca<br>tings                   | are su "Cont     | inue" | ंत               | Sign Up f  |
| rivere il domin<br>Zoom Cloud Mee | < Back<br>nio SUPSI e quindi clicca                            | are su "Cont     | inue" | 87               | Sign Up f  |
| rivere il domin<br>Zoom Cloud Mee | <pre>suck nio SUPSI e quindi clicca tings Sign In with S</pre> | are su "Cont     | inue" |                  | Sign Up f  |
| rivere il domin<br>Zoom Cloud Mee | < Back<br>nio SUPSI e quindi clicca<br>tings<br>Sign In with S | are su "Cont     | inue" | a.               | Sign Up    |

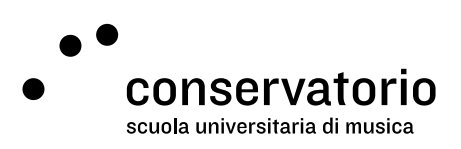

Si aprirà dunque una finestra del browser (Chrome, Firefox, Safari, ecc.) nella quale si devono fornire le proprie credenziali Windows SUPSI

| SUPSI                             |
|-----------------------------------|
| Sign in                           |
| Password                          |
| Sign in                           |
| Azure Multi-Factor Authentication |

Se le credenziali sono corrette, si potrà utilizzare Zoom per le lezioni senza particolari restrizioni.